# Wie kann ich ein Zertifikat aus der Microsoft Management Console exportieren?

- Um ein Zertifikat aus der **MMC** in **Windows** zu exportieren, gehen Sie wie unten beschrieben vor.
- Führen Sie in der Microsoft Management Console auf das Zertifikat, für das Sie den Export ausführen möchten, einen Rechtsklick aus (es öffnet sich ein Popup-Menü).
- Wählen Sie den Menü-Punkt **Alle Aufgaben Exportieren...** (es öffnet sich der Zertifikatexport-Assistent).

| <ul> <li>Zertifikatexport-Assistent</li> </ul>                                                                                                    | ×  |
|----------------------------------------------------------------------------------------------------|----|
| Willkommen                                                                                                    |    |
| Dieser Assistent hilft Ihnen beim Kopieren von Zertifikaten, Zertifikatvertrauenslisten und Zertifikatssperrlisten vom Zertifikatspeicher auf den Datenträger.                                                                                                    |    |
| Ein von einer Zertifizierungsstelle ausgestelltes Zertifikat dient der Identitätsbestätigung. Es<br>enthält Informationen für den Datenschutz oder für den Aufbau sicherer<br>Netzwerkverbindungen. Ein Zertifikatspeicher ist der Systembereich, in dem Zertifikate<br>gespeichert werden. |    |
| Klicken Sie auf "Weiter", um den Vorgang fortzusetzen.                                                                                                    |    |
|                                                                                                    |    |
|                                                                                                    |    |
| <u>W</u> eiter Abbrech                                                                                                    | en |

• Klicken Sie auf Weiter.

|                                                                                                    | ×                                                                    |
|----------------------------------------------------------------------------------------------------|----------------------------------------------------------------------|
| <ul> <li>Zertifikatexport-Assistent</li> </ul>                                                                                        |                                                                      |
| Privaten Schlüssel exportieren                                                                                                    |                                                                      |
| Sie konnen den privaten Schlussel mit dem Zertifik                                                                                    | at exportieren.                                                      |
| Private Schlüssel sind kennwortgeschützt. Wenn S<br>ausgewählten Zertifikat exportieren möchten, müs<br>Seiten ein Kennwort eingeben. | ie den privaten Schlüssel mit dem<br>sen Sie auf einer der folgenden |
| Möchten Sie mit dem Zertifikat auch den privaten S                                                                                    | Schlüssel exportieren?                                               |
| ○ J <u>a</u> , privaten Schlüssel exportieren                                                                                         |                                                                      |
| • Nein, privaten Schlüssel nicht exportieren                                                                                          |                                                                      |
|                                                                                                    |                                                                      |
|                                                                                                    |                                                                      |
|                                                                                                    |                                                                      |
|                                                                                                    |                                                                      |
|                                                                                                    |                                                                      |
|                                                                                                    |                                                                      |
|                                                                                                    |                                                                      |
|                                                                                                    | Weiter Abbrechen                                                     |

• Geben Sie an, ob Sie das Zertifikat mit oder ohne dem **privaten Schlüssel** exportieren möchten, und klicken Sie auf **Weiter**.

| Format der zu exportierend<br>Zertifikate können in v | len Datei<br>erschiedenen Dateiformaten exportiert werden. |
|-------------------------------------------------------|------------------------------------------------------------|
| Wählen Sie das gewü                                   | nschte Format:                                             |
| <ul> <li>DER-codiert-bin</li> </ul>                   | är X.509 (.CER)                                            |
| ○ <u>B</u> ase-64-codien                              | X.509 (.CER)                                               |
| ○ <u>S</u> yntaxstandard                              | kryptografischer Meldungen - "PKCS #7"-Zertifikate (.P7B)  |
| Wenn mögli                                            | ch, alle Zertifikate im Zertifizierungspfad einbeziehen    |
| Privater Information                                  | ationsaustausch - PKCS #12 (.PFX)                          |
| Wenn mögli                                            | ch, alle Zertifikate im Zertifizierungspfad einbeziehen    |
| Privaten Sch                                          | lüssel nach erfolgreichem Export löschen                   |
| Alle erweiter                                         | ten Eigenschaften exportieren                              |
| Zertifikatdat                                         | enschutz aktivieren                                        |
| ○ <u>M</u> icrosoft Seriel                            | er Zertifikatspeicher (.SST)                               |

• Geben Sie an, in welchem **Format** bzw. **Dateiformat** das Zertifikat exportiert werden soll (.CER, .P7B, .PFX, .SST), und klicken Sie auf **Weiter**.

| <i>Ş</i> 7 2 | Zertifikatexport-Assister                           | nt                 |                |             |
|--------------|-----------------------------------------------------|--------------------|----------------|-------------|
| Zu           | <b>exportierende Datei</b><br>Geben Sie den Namen o | der zu exportierer | nden Datei an. |             |
|              | Dateiname:                                          |                    |                |             |
|              | C:\Temp\Testzertifikat                              | cer                |                | Durchsuchen |
|              |                                                     |                    |                |             |
|              |                                                     |                    |                |             |
|              |                                                     |                    |                |             |

• Geben Sie den **Dateinamen** für den Export ein, legen Sie den **Ordner** bzw. das **Verzeichnis** fest, und klicken Sie auf **Weiter**.

| ÷ | Zertifikatexport-Assistent                            |                                   | × |
|---|-------------------------------------------------------|-----------------------------------|---|
|   | Fertigstellen des Assistenten                         |                                   |   |
|   | Der Zertifikatexport-Assistent wurde erfolgreich abge | eschlossen.                       |   |
|   | Sie haben folgende Einstellungen ausgewählt:          |                                   |   |
|   | Dateiname                                             | C:\Temp\Testzertifikat.cer        |   |
|   | Alle Zertifikate im Zertifizierungspfad einbeziehen   | Nein                              |   |
|   | Dateiformat                                           | DER-codiertes binäres X.509 (*.CE |   |
|   |                                                       |                                   |   |
|   |                                                       | Eertig stellen Abbrecher          | n |

• Überprüfen Sie abschließend alle Einstellungen, und klicken Sie, wenn alles in Ordnung ist, auf **Fertigstellen**.

| Zertifikatexport-Assistent             | ×            |
|----------------------------------------|--------------|
| Der Exportvorgang wurde erfolgreich ab | geschlossen. |
|                                        | ОК           |

• Nach dem erfolgreichen Speichervorgang erhalten Sie eine **Meldung**, dass der Exportvorgang erfolgreich abgeschlossen wurde.

Eindeutige ID: #2745 Verfasser: Letzte Änderung: 2022-09-27 12:55